## MANUAL PARA EMISSÃO DO CONTRACHEQUE

- 1° Acessar o link: <u>https://sisprevto.mg.gov.br/home-sisprev-to/autoatendimento</u>
- 2° Preencher o campo CPF com o número completo. Em seguida preencher o campo

Senha com data completa de nascimento, sem barras ou traços. (DDMMAAAA).

| Digite seu CPF e senha abaixo para ter acesso ao sistema.                                    |       |  |         |  |    |  |  |  |
|----------------------------------------------------------------------------------------------|-------|--|---------|--|----|--|--|--|
| Para que o sistema funcione corretamente é necessário desativar o bloqueador de pop-<br>ups. |       |  |         |  |    |  |  |  |
|                                                                                              | CPF   |  |         |  | 1° |  |  |  |
|                                                                                              | Senha |  |         |  | 2° |  |  |  |
|                                                                                              |       |  | Acessar |  | 3° |  |  |  |

3° - Posteriormente será direcionado para o Portal do Segurado, clique na opção Serviços e depois em Contracheque.

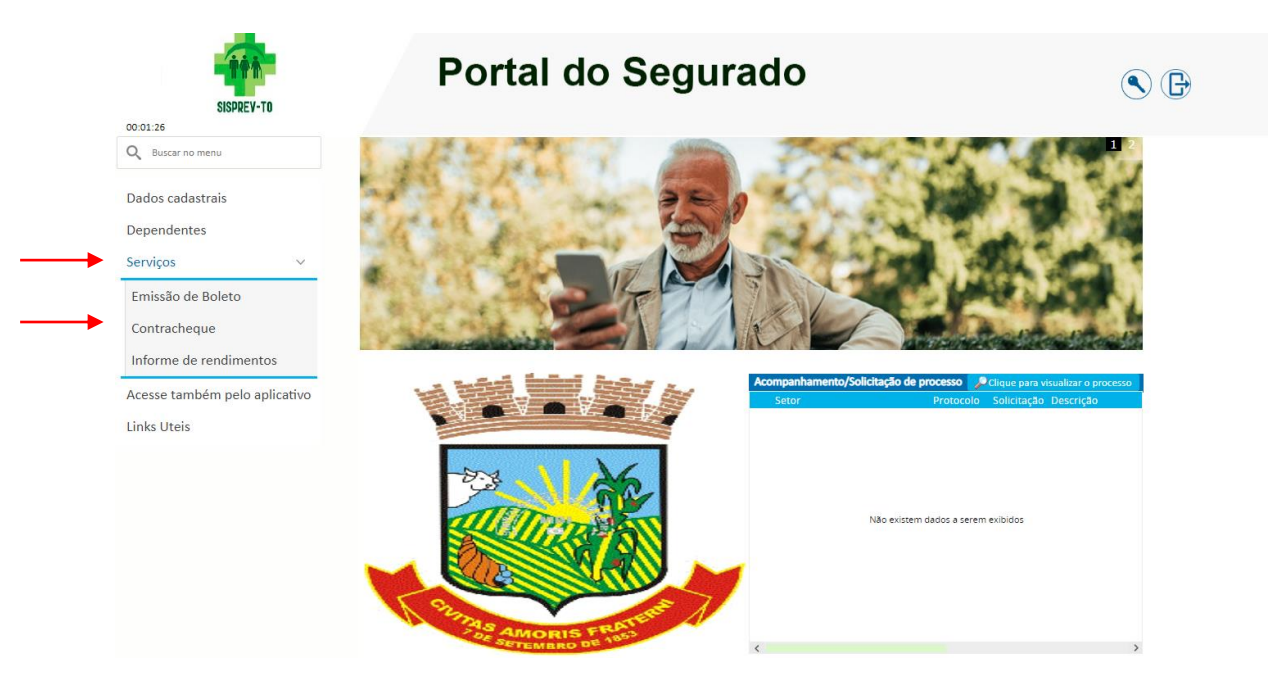

4° - Será aberta uma nova guia sendo necessário selecionar a matricula funcional, mês de referência e data de pagamento. Após essas ações, clicar em Emitir Contracheque, e o mesmo estará disponível para emissão.

| AUT - Contracheque      |                      |                                 |  |                     | _ × |  |  |  |
|-------------------------|----------------------|---------------------------------|--|---------------------|-----|--|--|--|
| EMISSÃO DE CONTRACHEQUE |                      |                                 |  |                     |     |  |  |  |
| Matrícula               | Referência<br>7/2021 | Data de pagamento<br>31/07/2021 |  | Emitir Contracheque |     |  |  |  |
|                         |                      |                                 |  |                     |     |  |  |  |
|                         |                      |                                 |  |                     |     |  |  |  |
| Contatos:               |                      |                                 |  |                     |     |  |  |  |
| sisprev (               | <u>@yahoo.co</u> 1   | <u>n.br</u>                     |  |                     |     |  |  |  |
| (33)352                 | 2-2900.              |                                 |  |                     |     |  |  |  |

**(33)** 98825-3389